# 1 Introdução

#### 1.1 Bem Vindo ao Sistema

Bem Vindo ao Sistema PDV - Sistema Frente de Caixa

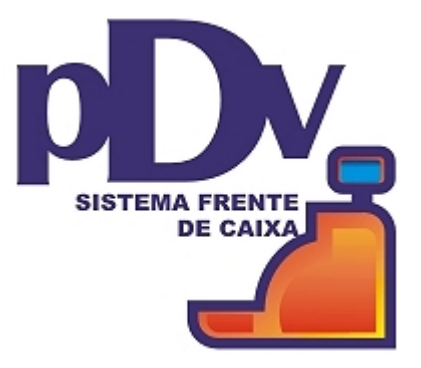

Sistema desenvolvido nos mais altos padrões tecnológicos que tem por finalidade atender todas as exigências da legislação fiscal em vigor que diz respeito da utilização de impressoras fiscais.

É um programa totalmente parametrizado, podendo se adaptar aos mais diversos ramos de atividades comerciais.

O sistema foi configurado para utilizar Impressoras Fiscais da Bematech 1&2, MP-20 I, MP-20 II, Sweda, Yanco, Daruna e Balanças Eletrônicas Filizola.

Credenciados com as principais Operadoras de Cartão de Credito (Visa, Redecard, Amex, Tecban)

# 2 Abertura

#### 2.1 Abertura do Caixa

Toda vez que um operador iniciar o dia, devera ser feito a abertura do caixa e a iniciação na Impressora Fiscal.

Apresenta uma janela de abertura de caixa. É preciso informar o Fundo de Troco, que é a quantidade de recursos que o caixa possui no momento da abertura. Para prosseguir ou cancelar clique nos botões **<OK>** ou **<Cancelar>**, respectivamente.

Será Impresso um relatório de Leitura X na ECF, se for informado o Fundo de Troco será impresso na ECF um cupom do tipo Cupom Não Sujeito ao ICMS, identificando como Suprimento do Caixa.

| 🗾 Abertura de Caixa                    | _ 🗆 🗵                 |
|----------------------------------------|-----------------------|
| D <u>a</u> ta<br>04/02/2007 <u></u> 15 | Caixa<br><b>100</b>   |
| Operador                               | •                     |
| Eundo de Troco<br>0,00                 |                       |
|                                        | (<br><u>C</u> ancelar |

O Caixa só poderá ser aberto uma vez durante um mesmo dia.

### 2.2 Reabertura do Caixa

Se o Caixa for fechado Parcialmente, você devera fazer a Reabertura do Caixa, tendo como opção a data e o operador.

Apresenta uma janela de reabertura de caixa. É preciso informar o Operador. Para prosseguir ou cancelar clique nos botões **<OK>** ou **<Cancelar>**, respectivamente.

A Reabertura do caixa poderá ser feita para a troca de Operador.

| 🗾 Reabertura de Caixa                 |                                | _ 🗆 🔀 |
|---------------------------------------|--------------------------------|-------|
| D <u>a</u> ta<br>04/02/2007 <u>15</u> | Caixa<br><b>100</b>            |       |
| <u>O</u> perador                      | •                              |       |
|                                       |                                |       |
| 0k                                    | (Solution)<br><u>C</u> ancelar |       |

# 3 Fechamento

#### 3.1 Fechamento Parcial

Apresenta uma janela de fechamento parcial do caixa. Para prosseguir ou cancelar clique nos botões **<Confirma>** ou **<Cancelar>**, respectivamente. Será Impresso uma leitura X na ECF.

Ao pressionar a Tecla **<Fechar>** o sistema ira exportar os movimentos do PDV para serem lidos pelo módulo retaguarda do servidor.

Esta opção só tem utilidade quando o PDV utiliza a função Importa Cadastro.

| 🛒 Fechamento Parcial |          | D        | < |
|----------------------|----------|----------|---|
| -Totais (R\$)        |          |          |   |
| DINHEIRO             | 1,00     | 01       |   |
| CHEQUE               | 0,00     | 00       |   |
| CHEQUE-PRE           | 0,00     | 00       |   |
| CARTAO               | 0,00     | 00       |   |
| CREDIARIO            | 0,00     | 00       |   |
| TICKET               | 0,00     | 00       |   |
| TECBAN               | 0,00     | 00       |   |
|                      |          |          |   |
| TOTAL                | 1,00     |          |   |
| TOTALIZADORES        | 0,00     |          |   |
| SUPRIMENTO           | 0,00     |          |   |
| SANGRIA              | 0,00     |          |   |
| TOTAL LIQUIDO        | 1,00     |          |   |
|                      |          |          |   |
|                      |          |          |   |
| Confirma             | Cancelar | Retornat |   |

#### 3.2 Fechamento Total

Apresenta uma janela de fechamento total do caixa. Para prosseguir ou cancelar clique nos botões **<Confirma>** ou **<Cancelar>**, respectivamente. Será Impresso a Redução Z na ECF.

Ao pressionar a Tecla **<Fechar>** o sistema ira exportar os movimentos do PDV para serem lidos pelo módulo Retaguarda do servidor. Esta opção só tem utilidade quando o PDV utiliza a função Importa Cadastro.

| 🗾 Fechamento Total |                  |    |  |
|--------------------|------------------|----|--|
| -Totais (R\$)      |                  |    |  |
| DINHEIRO           | 3,00             | 03 |  |
| CHEQUE             | 0,00             | 00 |  |
| CHEQUE-PRE         | 0,00             | 00 |  |
| CARTAO             | 0,00             | 00 |  |
| CREDIARIO          | 0,00             | 00 |  |
| TICKET             | 0,00             | 00 |  |
| TECBAN             | 0,00             | 00 |  |
|                    |                  |    |  |
| TOTAL              | 3,00             |    |  |
| TOTALIZADORES      | 0,00             |    |  |
| SUPRIMENTO         | 0,00             |    |  |
| SANGRIA            | 0,00             |    |  |
| TOTAL LIQUIDO      | 3,00             |    |  |
|                    |                  |    |  |
| <u>C</u> onfirma   | <u>C</u> ancelar |    |  |

Importante: Ao se proceder com a Redução Z na ECF só se poderá utilizar o Caixa de Vendas no dia seguinte.

# 4 Venda

## 4.1 Venda

Esta função permite registrar os produtos vendidos pelo estabelecimento, bem como documentar em Cupom Fiscal de Venda as operações de cancelamentos, descontos e as formas de Pagamentos.

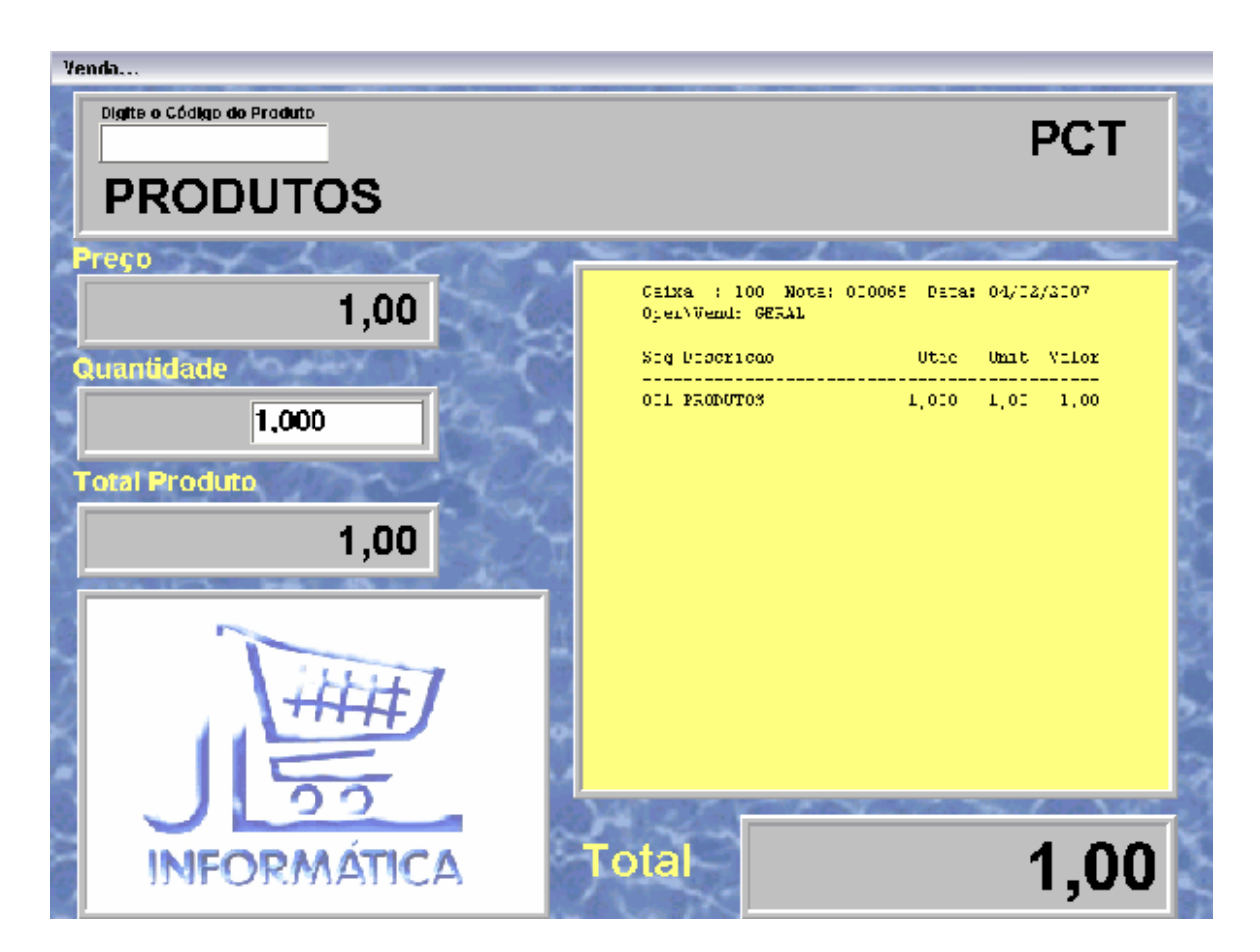

#### Registro do Produto (Via Leitora de Código de Barras)

Para registrar um produto via Leitora de Código de barras basta passar o código de barras do produto em frente à Leitora. Isto fará com que o sistema imprima no ECF e mostre no monitor os dados referentes ao código, a descrição do produto, a quantidade, o preço unitário e o preço total do produto.

Caso a quantidade do produto seja diferente de 1, Pressione a Tecla **<F5>**, digite a quantidade total antes de fazer a leitura de seu código de barras.

#### Registro do Produto (Via Teclado)

Para registrar um produto via teclado, tecle <**F4>**, digite o código do produto. Isto fará com que o sistema, ao mesmo tempo, imprima no ECF e mostre no monitor os dados referente ao código, .a descrição, o preço unitário e o preço total do produto.

Caso a quantidade do produto seja diferente de 1, Pressione a Tecla **<F5>**, digite a quantidade total antes de fazer a leitura de seu código de barras.

#### Desconto Compulsório no Produto

Para produtos com DESCONTO, Tecle **<F6>** digite o valor do desconto e depois passe o produto. O sistema dará automaticamente o desconto no preço de venda .

#### Cancelamento do Registro de Produto

Para cancelar o registro de algum produto registrado basta pressionar a tecla **<F2>**, Digitar a sequência do produto. Esta função fará todas as subtrações necessárias mostrando na tela e imprimindo no ECF o registro cancelado.

#### Recebimento do Cupom

Para efetuar o recebimento do cupom de venda, pressione a tecla <F9>.

Para cancelar o último Cupom Fiscal emitido no ECF basta pressionar a tecla **<F3>** no teclado do microcomputador. Esta função solicitará a senha de um supervisor.

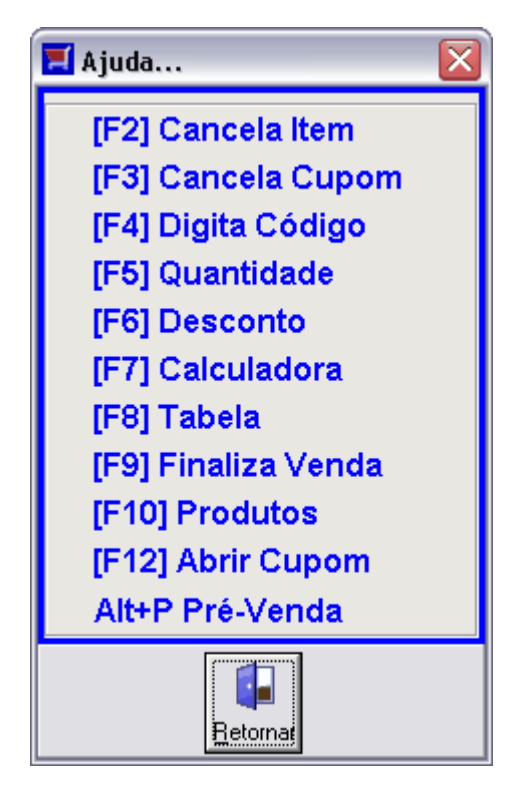

#### 4.1.1 Prevenda

Clicando na opção "Alt+P Pre-Venda" o sistemas abrirá uma tela de pre-venda. Digite o numero e tecle em Atualizar. O sistema emitira o cupom fiscal referente a Pre-venda.

6

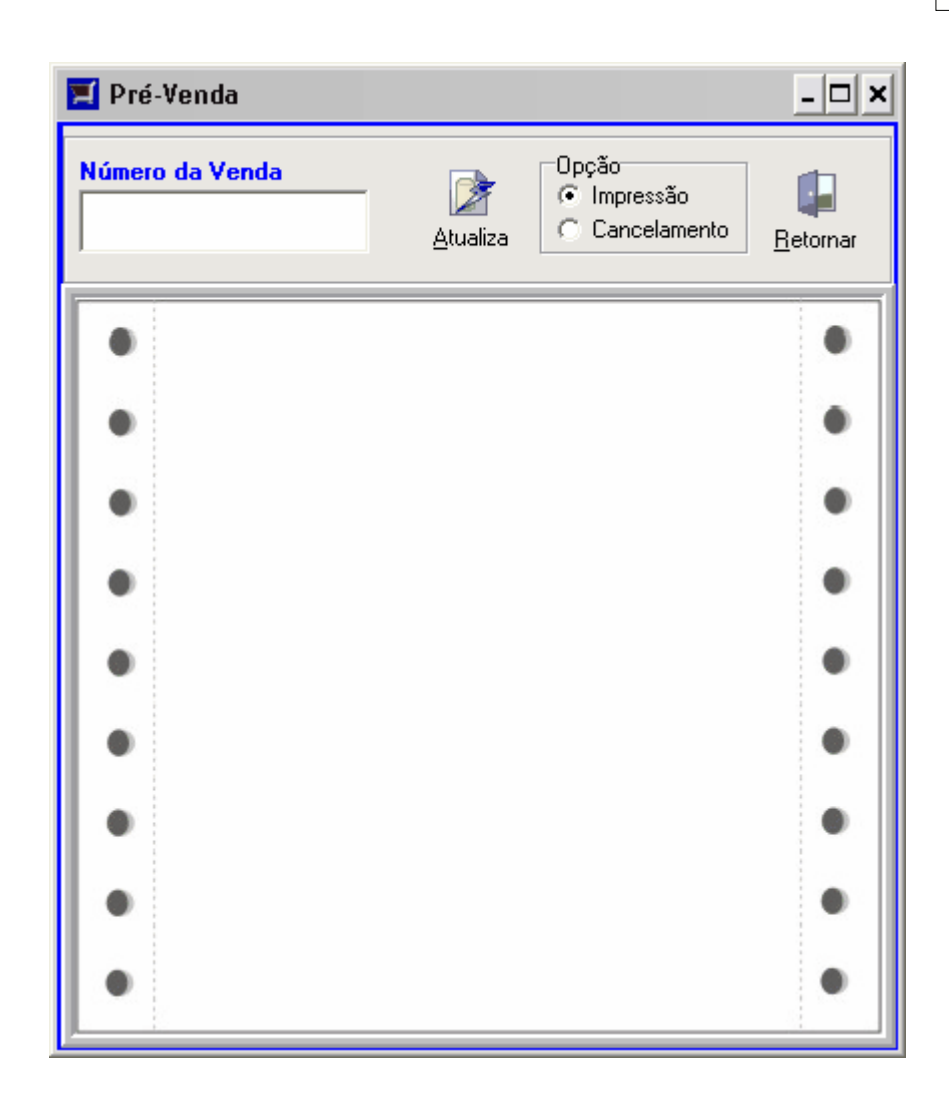

## 4.2 Mesas

8

| 🖬 Mesas                               |                     |                           |                                     | -                                                       |                  |
|---------------------------------------|---------------------|---------------------------|-------------------------------------|---------------------------------------------------------|------------------|
| Cadastro                              |                     |                           |                                     | -                                                       |                  |
| MESA 01                               | MESA 02             | MESA 03                   | MESA 04                             | MESA 05                                                 | <u>^</u>         |
|                                       |                     |                           |                                     |                                                         |                  |
| MESA 06                               | MESA 07             | MESA 08                   | MESA 09                             | MESA 10                                                 |                  |
|                                       | MESA 12             | MESA 13                   | MESA 14                             | MESA 15                                                 | (11)             |
|                                       |                     |                           |                                     |                                                         |                  |
|                                       |                     |                           |                                     |                                                         |                  |
| 7 7 7 7 7 7 7 7 7 7 7 7 7 7 7 7 7 7 7 | bada () Conferência | F2 Entrada<br>F4 Tranferé | F3 Produtos<br>ència F5 Conferência | <ul><li>M Localiza Mesa</li><li>F9 Fechamento</li></ul> | <b>I</b> etornar |

Esta função permite registrar as Mesas.

Para localizar uma Mesa tecle em "M" e digite o numero da mesa.

#### 4.2.1 Entrada de Mesa

Clicando na opção "**F2 - Entrada**" o sistemas abrirá uma tela para uma tela para abertura de mesa. Poderá ser digitador o nome do cliente e depois escolha o Atendente.

| 🗾 Entrada                       | Mesa                         |                        | _ 🗆 🔀                                      |
|---------------------------------|------------------------------|------------------------|--------------------------------------------|
| Mesa<br>0011                    | Descrição da Mesa<br>MESA 11 |                        | Cód de Entrada                             |
| Cliente<br>CLIENTE<br>Atendente | GERAL                        | Ţ                      | Data<br>04/02/2007 IS<br>Situacao<br>Livre |
|                                 |                              | ()<br><u>C</u> ancelar |                                            |

#### 4.2.2 Tranferência de Mesa

Clicando na opção "**F4 - Transferência**" o sistemas abrirá uma tela para Transferência de mesa. Escolha a mesa de destino, e tecle **<OK>**.

| 🗾 Transfer   | ência de Mesa                |                | _ 🗆 🔀 |
|--------------|------------------------------|----------------|-------|
| Mesa de      | Origem                       |                |       |
| Mesa<br>0011 | Descrição da Mesa<br>MESA 11 |                |       |
| Mesa de      | Destino                      |                |       |
| Mesa<br>10   | Descrição da Mesa<br>MESA 10 |                |       |
|              |                              | ()<br>Cancelar |       |

#### 4.2.3 Conferência de Mesa

Clicando na opção "**F5 - Conferência**" o sistemas abrirá uma tela para Conferência de mesa. Esta opção é obrigatório antes de fechar a mesa. Escolha a mesa de destino, e tecle **<OK>**.

| Mesa : OO1O Data<br>Atendente: 1\GERAL<br>Cliente : CLIENTE | : 04/02/200       | 7 Nota          | : 66  |
|-------------------------------------------------------------|-------------------|-----------------|-------|
|                                                             |                   |                 |       |
| Produto                                                     | Qtd<br>========== | Unit<br>======= | Total |
| 001 PRODUTOS                                                | 5,000             | 0 1,00          | 5,00  |
| ======================================                      |                   |                 |       |
|                                                             | SubTotal          | :               | 5,00  |
|                                                             | acrescimo         | :               | 0,00  |
|                                                             | TOTAL             | :               | 5,00  |
|                                                             |                   |                 |       |
|                                                             |                   | 🕼 <u>S</u> air  |       |

### 4.3 TEF

#### Transferência Eletrônica de Fundos (TEF):

Através de um módulo opcional de TEF o seu PDV é integrado ao sistema de pagamentos da VERIFONE o que permite que o seu estabelecimento trabalhe com todos os cartões de crédito e de débito

Do próprio computador todas as informações são transmitidas e as autorizações são feitas automaticamente. Assim a sua venda ganha ainda mais agilidade.

Para utilizar o TEF, é necessária a aquisição de um PINPAD (veja foto abaixo) e de um módulo adicional para o programa.

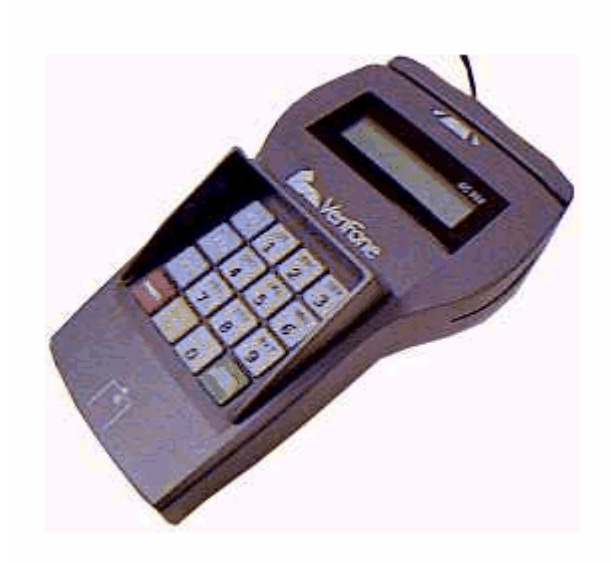

# 5 Comandos Fiscais

## 5.1 Suprimento

O programa pedirá um valor de suprimento e fará o registro do suprimento no caixa.

<u>Exemplo</u>: o caixa não tem dinheiro trocado para oferecer em troco a uma venda. Providencia-se o dinheiro necessário para que não o falte no caixa. Ao ato de se prover o caixa de dinheiro enquanto o caixa está aberto dá-se o nome de suprimento.

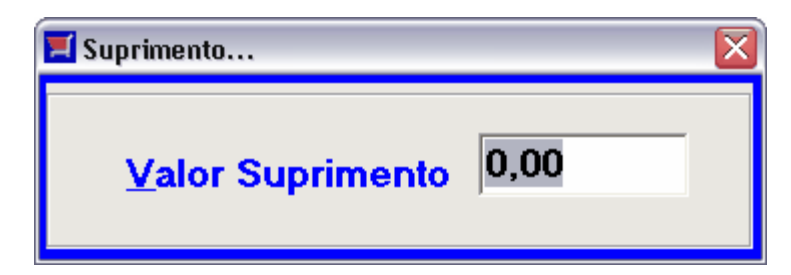

## 5.2 Sangria

O programa pedirá o valor da sangria e fará o registro da sangria no caixa.

Exemplo: o caixa acumula muito dinheiro durante o dia. Providencia-se o recolhimento deste dinheiro. Ao ato de se recolher dinheiro enquanto o caixa está aberto dá-se o nome de sangria.

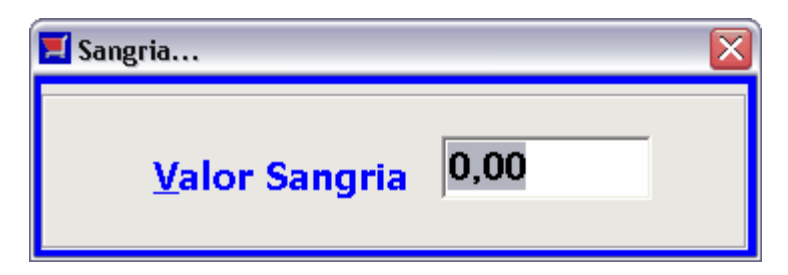

## 5.3 Recebimentos

Ao entrar na opção de recebimento, o usuario podera escolher a opção Avulso ou Cliente. Avulso digite o Valor o Totalizador e a forma de pagamento. Em cliente codigo do cliente, numero da nota e ordem, aparecera os dados digite o valor pago, a data do recebimento e tecle **<Gravar>** 

| 📕 Recebimentos                |    |        |   |                |              |                  |
|-------------------------------|----|--------|---|----------------|--------------|------------------|
| <u>Avulso</u> <u>C</u> liente |    |        |   |                |              |                  |
| Código Cliente:               |    | P      |   |                |              |                  |
| Nota/Ord:                     |    | R      |   |                | Juros<br>Sim | C Não            |
| Vencimento:                   | 11 | 15     |   | l              | <u>o</u>     | <u>. Tran</u>    |
| Valor:                        |    | 0,00 🕅 |   |                |              |                  |
| Juros/Desconto:               |    | 0,00 📠 |   |                |              |                  |
| Total:                        |    | 0,00 🔚 |   |                |              |                  |
| Data Recebimento:             | 11 | 15     |   |                |              |                  |
| Valor Recebido:               |    | 0,00 📠 |   |                |              |                  |
| Totalizador:                  |    |        | - |                |              |                  |
| Forma de Pagamento:           |    |        | - | <u>G</u> ravar | Canceja      | <u>R</u> etornar |
|                               |    |        |   |                |              |                  |

## 5.4 Comandos Fiscais

Este opção esta todos os comando relativo a impressora fiscal.

| 📕 Impressora Fiscal                                                                                                    |                                                                                                    |
|----------------------------------------------------------------------------------------------------|----------------------------------------------------------------------------------------------------|
| <ul> <li>✓ Impressora Fiscal</li> <li>✓ Comandos Fiscais</li> <li>✓ Leitura ×</li> <li>✓ Cancelamento de Cupom</li> <li>✓ Fechamento de Cupom</li> <li>✓ Inicio de Dia</li> <li>✓ Redução Z</li> <li>✓ Leitura Memória Fiscal por Data</li> <li>✓ Leitura Memória Fiscal por Bedução</li> <li>✓ Entrar Horário de Verão (Após Redução Z)</li> <li>✓ Sair Horário Verão (Após Redução Z)</li> <li>✓ Programação de Alíguotas</li> <li>✓ Destravar Impressora Fiscal</li> <li>✓ Leitura × na Ţela</li> </ul> | Informações Complementares<br>Fechamento de Cupom<br>Valor do Cupom: R\$ 0,00<br>Forma de Pgto.: Dinheiro<br>Leitura Memória Fiscal<br>( Impressora Tela Arquivc<br>Início:<br>Fim: |
| <ul> <li>Relatório Tipo 60 (Sintegra)</li> <li>Arredondamento</li> <li>Download da MFD (Memória de fita Detalhe) Data</li> <li>Download da MFD (Memória de fita Detalhe) Redur</li> </ul>                                                                                                    | Programação de Alíquotas<br>Opção<br>© ICMS © ISS<br>Informe Alíquota: 0,00%                                                                                                    |
|                                                                                                    | Executar Comando                                                                                                    |

Dentre as Opcoes podemos destacar:

## 5.5 Tef/Administrativo

Escolha o Tipo de cartão para acionar a administração da operadora de cartão de Credito ou consulta de cheque.

| 🗾 Tef Administrativo  | _ 🗆 🗙            |
|-----------------------|------------------|
| Escolha a Rede        |                  |
| Misanet/Redecard/Amex |                  |
| C <u>I</u> ecban      |                  |
| <u>0</u> K            | <u>C</u> ancelar |

### 5.6 Arquivo Eletronico

Cria o Arquivo Eletrónico dos itens de acordo com os padrões exigido pela Fiscalização.

| 🧮 Geração de Arquivo Eletrônico (Tabela de Produtos) |                |
|------------------------------------------------------|----------------|
|                                                      | ~              |
|                                                      |                |
|                                                      |                |
|                                                      |                |
|                                                      |                |
|                                                      |                |
|                                                      |                |
|                                                      |                |
|                                                      |                |
|                                                      |                |
| <                                                    | >              |
| <u>G</u> erar Arquivo <u>S</u> alvar                 | <u>F</u> echar |

## 6 Cadastro

## 6.1 Menu de Operações

Esse menu esta localizado na parte superior da tela. Disponibiliza as funções essenciais para a manutenção dos registros.

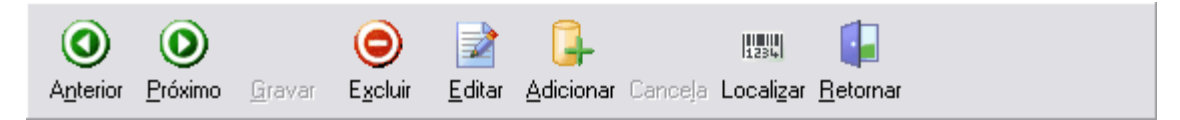

14

# 6.2 Grupos

Esta Opção serve para cadastrar os Grupos do sistema, o operador deverá definir quais os grupos que serão usado no sistema.

| Cadastro de Grupos<br>Cadastro Consulta        |                              |
|------------------------------------------------|------------------------------|
| Codigo                                         | Caragie                      |
| Descrição<br>CEREAIS                           |                              |
| Figura<br>FIGURA9.BMP                          |                              |
| 00                                             |                              |
| Anterior Próximo Gravar Excluir Editar Adicion | nar Cancela <u>R</u> etornar |

Dentre os campos desse cadastro podemos destacar:

| →<br>corresponde                                                    | Figura: Clique no Botão<br>ao Grupo.                                                                                                    |                                                                                                    | Carregar F                                                                                                    | oto e Selecione qua | Il figura |
|---------------------------------------------------------------------|----------------------------------------------------------------------------------------------------|----------------------------------------------------------------------------------------------------|----------------------------------------------------------------------------------------------------|---------------------|-----------|
| <u>E</u> xaminar:                                                   | 🚖 Figura                                                                                                    | - 1                                                                                                    | 📸 🔳                                                                                                    | (252x216)           | à         |
| Figura1<br>Figura10<br>Figura11<br>Figura12<br>Figura13<br>Figura14 | <ul> <li>         Figura15      <li>         Figura16      <li>         Figura17      <li>         Figura18      <li>         Figura19     </li> <li>         Figura2     </li> </li></li></li></li></ul> | <ul> <li>Figura20</li> <li>Figura21</li> <li>Figura22</li> <li>Figura23</li> <li>Figura24</li> <li>Figura25</li> </ul> | <ul> <li>Figura26</li> <li>Figura28</li> <li>Figura29</li> <li>Figura3</li> <li>Figura30</li> <li>Figura4</li> </ul> | Limpeza             |           |
| arquivo:<br>Arquivos do<br>tipo:                                    | All (*.gif;*.jpg;*.jpeg;*.bmp;*.ic                                                                                                    | o;*.emf;*.wmf) 💌                                                                                                    | <u>A</u> orir<br>Cancelar                                                                                            |                     |           |

#### 6.3 SubGrupos

Esta Opção serve para cadastrar os Subgrupos do sistema, o operador deverá definir qual o grupo ira pertencer este subgrupo.

| Cadastro de Su  | ıb-Grupos        |                  |                |           |         |                  |  |
|-----------------|------------------|------------------|----------------|-----------|---------|------------------|--|
| Cadastro Consu  | ilta             |                  |                |           |         |                  |  |
|                 |                  |                  |                |           |         |                  |  |
| Codigo          |                  | Grupo            |                |           |         |                  |  |
| 1               |                  | LIMPE            | ZA             |           | -       |                  |  |
| Descrição       |                  |                  |                |           |         |                  |  |
| SABAO EM        | PO               |                  |                |           |         |                  |  |
|                 |                  |                  |                |           |         |                  |  |
|                 |                  |                  |                |           |         |                  |  |
|                 |                  |                  |                |           |         |                  |  |
| 00              |                  | 0                |                |           |         |                  |  |
| Anterior Próxim | o <u>G</u> ravar | E <u>x</u> cluir | <u>E</u> ditar | Adicionar | Canceja | <u>R</u> etornar |  |

Dentre os campos desse cadastro podemos destacar:

→ Grupos: Selecione qual grupo pertence este subgrupo. Campo Obrigatório.

#### 6.4 Produtos

Este é um dos cadastros mais importantes de todo o sistema. O Operador deverá certificar de ter passado por todos outros cadastros do sistema (Grupos, SubGrupos, Tributação), antes de começar a cadastrar os seus produtos.

16

| adastro C <u>o</u> nsulta | 105                                     |                                        |
|---------------------------|-----------------------------------------|----------------------------------------|
| Codigo:<br>1              | Deseries                                | 👍 Gr <u>u</u> po 🛛 🔒 <u>S</u> ub Grupo |
| 7891010001605             | PRODUTOS                                |                                        |
| Grupo<br>GRUPO            | Subgrupo Local                          | Tipo Unid.<br>Q 📝 PCT                  |
| Marca<br>PRODUTO          | Tributacao                              |                                        |
| Pr. Venda<br>1,00 📻       | Pr. Promoção Fim Promoção               | Estoque                                |
| O O                       | eravar Excluir Editar Adicionar Cancela | Localizar Betornar                     |

Dentre os campos desse cadastro podemos destacar:

- → Código de Barra: Informe o código padrão EAN13.
- → Grupo: Selecione o grupo no qual pertence este produto.
- → Subgrupo: Selecione o Subgrupo no qual pertence este produto.
- → Tributação: Selecione a Alíquota deste produto.

#### 6.5 Clientes

18

Esta opção serve para cadastrar os Clientes do sistema, o operador deverá cadastrar todos os clientes que serão utilizados na venda no crediário.

| Cadastro de Clientes. |                     |                           |               |                      |            |        |
|-----------------------|---------------------|---------------------------|---------------|----------------------|------------|--------|
| Cadastro Consulta     |                     |                           |               |                      |            |        |
| Codigo 1              |                     |                           |               |                      |            |        |
| Nome                  |                     |                           | Endereco      |                      |            |        |
| PAULO FERNANDES SA    | ANTOS               |                           | AV. SEN/      | ADOR MAJOR (         | GUIMARAES, | , 174  |
| Bairro                |                     | Cidade                    |               |                      | Сер        | Estado |
| CENTRO CENTRO CEN     | TRO                 | INHAPIM                   |               |                      | 35330-000  | ) MG 🖵 |
| Cpf                   | Identidade          |                           | CNPJ          |                      | InsEst     |        |
|                       |                     |                           |               |                      |            |        |
| Fone                  | Fax                 |                           | Liberado      | Motivo               |            |        |
| 3333151084            | 3333151136          | 6                         | S 🖵           |                      |            |        |
|                       |                     |                           |               |                      |            |        |
|                       |                     |                           |               |                      |            |        |
|                       |                     | ->                        | 8             | đ                    |            |        |
|                       | $\bigcirc$          |                           | <b>.</b>      |                      |            |        |
| Anterior Próximo Grav | ar E <u>x</u> cluir | <u>E</u> ditar <u>A</u> d | licionar Cano | ela <u>R</u> etornar |            |        |

Dentre os campos desse cadastro podemos destacar:

- → Nome: Informe o nome do cliente. Campo Obrigatório.
- → Bloqueio: Selecione N-não S-Sim se deseja bloquear o cliente na venda no crediário.

#### Tributação 6.6

Através dessa opção o operador deverá definir as aliquotas que serão utilizadas no cadastro de produtos.

Esta Opção deverá ser feita antes de cadastrar os Produtos.

| 🗾 Cada:                 | stro de C         | ódigos (       | de Tribu              | tação                            |                   |         |                  |
|-------------------------|-------------------|----------------|-----------------------|----------------------------------|-------------------|---------|------------------|
| <u>C</u> adastro        | C <u>o</u> nsulta |                |                       |                                  |                   |         |                  |
| Codigo<br>01            | J                 |                |                       |                                  |                   |         |                  |
| Aliquota                | 3 Com<br>7 7%     | nentario       |                       |                                  |                   |         |                  |
| Situaca                 | o Tributaria      | 3              |                       |                                  |                   |         |                  |
| ()<br>A <u>n</u> terior | <b>D</b> róximo   | <u>G</u> ravar | )<br>E <u>x</u> cluir | <mark>⊉</mark><br><u>E</u> ditar | <b>A</b> dicionar | Canceja | <u>B</u> etornar |

Dentre os campos desse cadastro podemos destacar:

→ Código: Informe o código que esta cadastrado na impressora fiscal.

→ Alíquota: Valor da alíquota. Existem alíquotas pré-definidas que não poderão ser alteradas. Elas São II (isento), N (não tributado), FF (substituição tributária) e TO (i.s. serviço qq natureza).

## 6.7 Operadores

| 🗾 Cadast           | ro de C             | )perado        | r                     |                                  |               |         |                  |
|--------------------|---------------------|----------------|-----------------------|----------------------------------|---------------|---------|------------------|
| [ <u>C</u> adastro | C <u>o</u> nsulta   | 1              |                       |                                  |               |         |                  |
| Codigo<br>1        | Nome<br>GERA        | _              |                       |                                  |               |         |                  |
| Nível<br>3 🖵       | Se                  | nha<br>×       |                       |                                  |               |         |                  |
|                    |                     |                |                       |                                  |               |         |                  |
| O<br>Anterior      | <b>O</b><br>Próximo | <u>G</u> ravar | )<br>E <u>x</u> cluir | <mark>⊉</mark><br><u>E</u> ditar | <br>Adicionar | Canceja | <b>B</b> etornar |

Esta opção serve para cadastrar os Operadores do sistema.

Dentre os campos desse cadastro podemos destacar:

- Tipo: Informe o Tipo de operadores 1 Caixa Vendedor
   2 Supervisor de Caixa
   3 Gerente
- → Senha: Informe a senha poder ser alfabético ou numérico.

### 6.8 Totalizadores

Essa opção permitira o cadastro de Totalizadores não fiscais, ou seja Recebimentos.

| 🖬 Cadastro de Totalizadores Nao Fiscal 🛛 🔀              |             |                |                  |                |           |         |                  |
|---------------------------------------------------------|-------------|----------------|------------------|----------------|-----------|---------|------------------|
| <u>C</u> adastro                                        | Consulta    |                |                  |                |           |         |                  |
| Codigo<br>Atenção<br>Adicionar somente apos a Redução Z |             |                |                  |                |           |         |                  |
| Descrie                                                 | Ca0         |                |                  |                |           |         |                  |
| 0                                                       | 0           |                | 0                |                | <b>1</b>  |         |                  |
| A <u>n</u> terior                                       | <br>Próximo | <u>G</u> ravar | E <u>x</u> cluir | <u>E</u> ditar | Adicionar | Canceja | <u>R</u> etornar |

20

# 6.9 CadastroMesa

Essa opção permitira o cadastro das Mesas, que serão utilizadas no controle de mesas.

| 📜 Cadas          | stro de A         | lesas          |                  |                |           |         |                                |
|------------------|-------------------|----------------|------------------|----------------|-----------|---------|--------------------------------|
| <u>C</u> adastro | C <u>o</u> nsulta | 1              |                  |                |           |         |                                |
| Número           | Mesa              |                |                  |                |           |         |                                |
| 0001             |                   |                |                  |                |           |         |                                |
| Descric          | a0                |                |                  |                |           |         |                                |
| MESA             | 01                |                |                  |                |           |         |                                |
|                  |                   |                |                  |                |           |         |                                |
|                  |                   |                |                  |                |           |         |                                |
|                  |                   |                |                  | <b>&gt;</b>    |           |         |                                |
| Anterior         | Próximo           | <u>G</u> ravar | E <u>x</u> cluir | <u>E</u> ditar | Adicionar | Cancela | <b>≡</b> ∎<br><u>R</u> etornar |

Observação: Esta opção so será utilizada se o sistema estiver no modo de Restaurante.

# 7 Utilitários

22

# 7.1 Consulta Geral

Esta Opção permite visualizar todos os cupom fiscal efetuado pela período informado e o fechamento do caixa do dia.

| 📜 Co       | onsulta Ge         | eral      |                    |                       |          |                   |          |          |               | _ [        |   |
|------------|--------------------|-----------|--------------------|-----------------------|----------|-------------------|----------|----------|---------------|------------|---|
| Cu         | ıpom Fisc          | al        |                    |                       |          |                   |          |          |               |            |   |
|            | Data.              | Hora.     | Nota.              | Cupom. Cliente        | ə.       |                   | Total.   |          | Vend N        | lesa Canc. |   |
|            | 04/02/2007         | 17:54:09  |                    | 63                    |          |                   |          | R\$ 1,00 | 1             |            |   |
|            | 04/02/2007         | 17:57:01  |                    | 64                    |          |                   |          | R\$1,00  | 1             |            | Ξ |
|            | 04/02/2007         | 17:57:55  |                    | 65                    |          |                   |          | R\$1,00  | 1             |            |   |
|            |                    |           |                    |                       |          |                   |          |          |               |            |   |
|            |                    |           |                    |                       |          |                   |          |          |               |            | • |
|            |                    |           |                    |                       |          | Valor Tota        | əl:      | 3,0      | 0             |            |   |
| Pro        | odutos             |           |                    |                       |          |                   |          |          |               |            |   |
|            | Seq. Prod.         | . Non     | ne Produ           | ito.                  |          | Qtde.             | . Pre    | eço.     | Total.        | Canc.      |   |
|            | 1                  | 1 PR0     | DUTOS              | 3                     |          |                   | 1        | R\$1,00  | R\$           | 1,00       |   |
| Pe<br>04   | riodo<br>1/02/2007 | ▼ de      | □ <u>P</u><br>04/0 | ré-Venda<br>12/2007 ▼ | Atualiza | Prim <u>e</u> iro | Anterjor | Proximo  | (D)<br>Ultimo | Etornar    |   |
| <u>1-0</u> | Lupons 2 -         | Caixa Dia |                    |                       |          |                   |          |          |               |            |   |

# 7.2 SituacaoCaixa

| 🖬 Situação do Caixa |      | ×               |
|---------------------|------|-----------------|
| DINHEIRO            | 3,00 | 03              |
| CHEQUE              | 0,00 | 00              |
| CHEQUE-PRE          | 0,00 | 00              |
| CARTAO              | 0,00 | 00              |
| CREDIARIO           | 0,00 | 00              |
| TICKET              | 0,00 | 00              |
| TECBAN              | 0,00 | 00              |
|                     |      |                 |
| TOTAL               | 8,00 |                 |
| TOTALIZADORES       | 0,00 |                 |
| SUPRIMENTO          | 0,00 |                 |
| SANGRIA             | 0,00 |                 |
| TOTAL LIQUIDO       | 3,00 |                 |
|                     |      |                 |
|                     |      | <u> </u>        |
|                     |      | <u>R</u> etorna |

Esta Opção permite visualizar a situação do caixa a qualquer momento.

# 7.3 Registro Saída

24

| 🗾 Cadastro Registro 60                          |                        |                                                                                                    | _ 🗆 🔀          |
|-------------------------------------------------|------------------------|----------------------------------------------------------------------------------------------------|----------------|
| Cadastro Consulta                               |                        |                                                                                                    |                |
| Data                                            | Caixa<br>001           |                                                                                                    |                |
| Primeiro Cupom                                  | Ultimo Cupom           |                                                                                                    |                |
| Redução                                         | Reinicio               |                                                                                                    |                |
| Venda Bruta                                     | Grande Total (GT       | )                                                                                                    |                |
| Primeiro Anterior Próximo                       | (<br>Ultimo Gravar E   | O 2 O 2 <po 2<="" p=""> O 2 O 2 O 2 O 2 O 2</po> | G<br>Adicionar |
| Aliquota                                        | Aliquota Total         |                                                                                                    | ~              |
|                                                 | 0700 R\$1<br>2500 R\$3 | 0,00<br>30,00                                                                                                    |                |
| 10,00                                           | CANC R\$1              | 0,00                                                                                                    |                |
| Valor Total                                     |                        |                                                                                                    | ~              |
| Gra <u>v</u> ar Edijtar <b>A<u>d</u>icionar</b> | etornar                |                                                                                                    |                |

Cadastro do Registro 60 retirado da impressora fiscal.

#### 7.4 Parametros

| 🖬 Parametros                              |                                                         |  |  |  |
|-------------------------------------------|---------------------------------------------------------|--|--|--|
| Parametros Dados Empresa Diretorios\Cores |                                                         |  |  |  |
| Configura Vendas:                         |                                                         |  |  |  |
| Ga <u>v</u> eta<br>⊙Sim ONão              | <u>B</u> alança<br>⊂ Não                                |  |  |  |
| Codigo:                                   | Lançar Valor Unitario<br>O Não O Sim                    |  |  |  |
| Código do Sistema                         | Baixa de Estogue                                        |  |  |  |
| Envia Enter<br>I Sim C Não                | Desconto Progressivo no Produtos                        |  |  |  |
| Usa TEF ?<br>C Não ⓒ Sim                  | Nº Dígi <u>t</u> os Decimais<br>⊙ 2 Dígitos ◯ 3 Dígitos |  |  |  |
| Imprimir Cugom Adcional                   | Imprimir 2º ⊻ia Cupom Adc (MDF)<br>C Não                |  |  |  |
| Outros:                                   |                                                         |  |  |  |
| Porc. Máx. de De <u>s</u> conto 20 %      |                                                         |  |  |  |
| Valor Maximo por Produto 100,00           |                                                         |  |  |  |
| Quantidade Máxima 100                     |                                                         |  |  |  |
| Bit <u>m</u> ap Padrão                    |                                                         |  |  |  |
| Data Inicial Exportação / / III           |                                                         |  |  |  |
|                                           |                                                         |  |  |  |
| Gravar <u>F</u> echar                     |                                                         |  |  |  |

Através dessa opção o operador definirá os parâmetros utilizados no sistema.

Dentre os campos desse cadastro podemos destacar:

- → Gaveta: Selecione se o sistema trabalha com gaveta de dinheiro.
- → Balança: Selecione se o sistema trabalha com balança.
- → Base de Dados: Selecione se o tipo de base de dados o sistema Trabalha.

→ Porc. Max de Desconto: Deverá ser informado o desconto máximo que o operador estará autorizado a conceder em uma venda.

→ Valor Maximo por Produto: Valor maximo permitido por produto.

O Operador poderá definir as cores do Sistema.

| 🗾 Parametros                                                |                        |                     | _ 🗆 🔀           |  |
|-------------------------------------------------------------|------------------------|---------------------|-----------------|--|
| Parametros Dados Empresa Diretorios\Cores                   |                        |                     |                 |  |
| Banco de Dados<br>C:\Gerencial\Dados\<br>Arquivos XML \ TXT | Gerencial.gdb          | Diretório - Colocar | ''\'' no Final. |  |
| C:\PDV\XML\<br>Figuras<br>C:\PDV\FIGURA\                    |                        |                     |                 |  |
| Principal                                                   | Tela de <u>V</u> endas | Tela Forma Pagto    | Demonstração    |  |
| Principal                                                   | ⊻endas                 | Finaliza            |                 |  |
| B <u>o</u> bina                                             | Quadros                | Painel              |                 |  |
| Bordas Bobina<br>C Sim                                      | Mensagens              | Fontes              |                 |  |
| Não                                                         | F <u>o</u> ntes Itens  |                     |                 |  |
| Mes <u>a</u>                                                | Fon <u>t</u> es Tela   |                     |                 |  |
| Fundo Padrão<br>C:\Pdv\Bor1.bmp                             |                        |                     |                 |  |
| 🥑 事<br>Gravar Fechar                                        |                        |                     |                 |  |

# 7.5 Mensagem Impressora

Mensagem que será impressa no Cupom Fiscal.

| 🗾 Mensa        | agem Impressora Fiscal          | _ 🗆 🔀 |
|----------------|---------------------------------|-------|
|                |                                 |       |
|                |                                 |       |
|                |                                 |       |
|                |                                 |       |
|                |                                 |       |
|                |                                 |       |
|                | <b></b>                         |       |
| <u>E</u> ditar | <u>G</u> ravar <u>R</u> etornar |       |

# 7.6 Atualizar Arquivo

Atualiza os arquivos exportado de outro Sistema - TXT.

# 7.7 Eliminar Registro

Essa opção permite que o operador exclua dados do movimento de venda. Opção de Geral ou por Período.